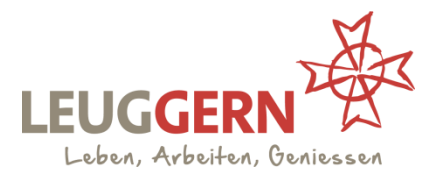

## Checkliste Bezug Dauerparkkarte Gemeinde Leuggern

## Inhaltsverzeichnis

| Allge | emeines                                              | 2   |
|-------|------------------------------------------------------|-----|
| 1.    | Kundenkonto auf PrestoPark erstellen (Registrierung) | . 3 |
| 2.    | Dauerparkkarte bestellen                             | 3   |
| 3.    | Dauerparkkarte bezahlen                              | 5   |
| 4.    | Zweites Fahrzeug hinzufügen                          | 8   |

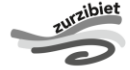

#### Gemeinde Leuggern

Schulweg 1 | 5316 Leuggern | Telefon 056 268 60 60 | Fax 056 268 60 50 gemeindekanzlei@leuggern.ch | www.leuggern.ch

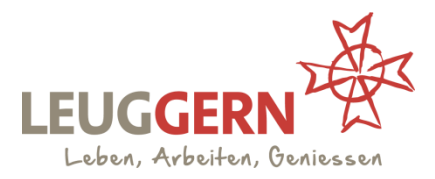

#### Allgemeines

Das Parkierungsreglement der Gemeinde Leuggern ist per 1. Juli 2022 gültig.

Bei folgenden Parkplätzen ist eine Dauerparkierung gültig:

- Friedhof Leuggern
- Kreisbezirksschule Leuggern
- Feuerwehrmagazin Böttstein-Leuggern (nur Parkplätze Nord und Süd, siehe Signalisationstafeln / Parkierung zeitlich begrenzt von 07.00 19.00 Uhr)

Weitere Informationen zum Parkierungsreglement finden Sie unter der Homepage: <u>https://www.leuggern.ch/de/verwaltung/parkkarten/</u>.

Die Dauerparkkarte wird ausschliesslich digital erstellt und ist mit der Kontrollschildnummer verknüpft. Sie erhalten daher keinen physischen Aufkleber, Karte oder ähnliches. Unter <u>https://www.prestopark.com/</u> kann die Dauerparkkarte bezogen werden.

Diese Anleitung dient als Hilfsmittel für Sie, um die Dauerparkkarte zu beziehen. Bei Fragen oder Unklarheiten hilft Ihnen die Gemeindekanzlei Leuggern, 056 268 60 60, während den ordentlichen Öffnungszeiten gerne weiter.

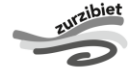

#### **Gemeinde Leuggern**

# **GEMEINDEKANZLEI**

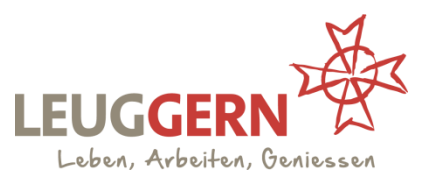

## 1. Kundenkonto auf PrestoPark erstellen (Registrierung)

- 1.1. Homepage <u>www.prestopark.com</u> aufrufen. erstellen Sie unter "Registrierung" ein Konto.
- 1.2. Oben rechts Button "Registrierung" anwählen.

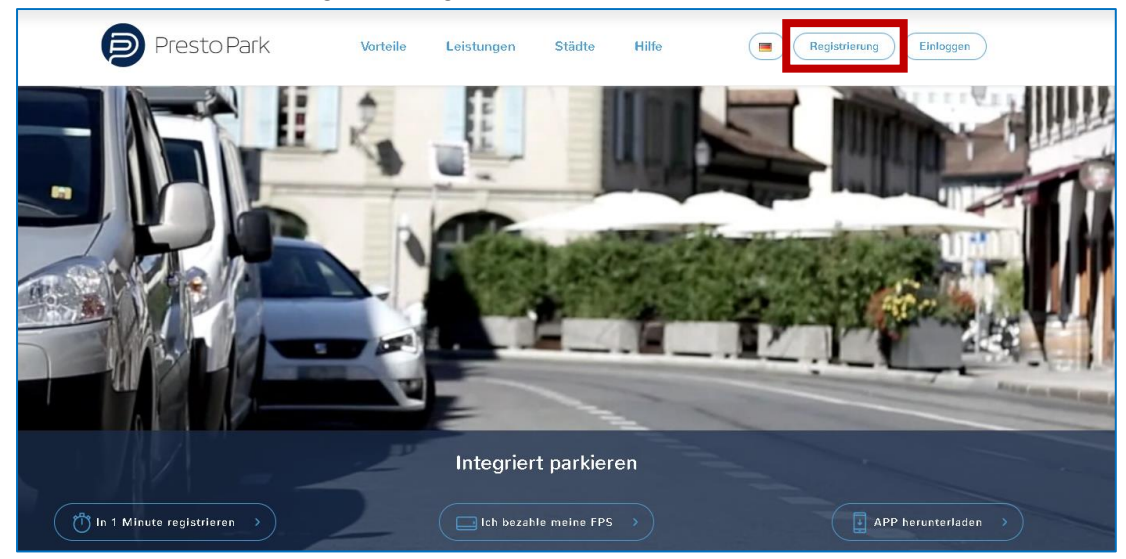

- 1.3. Anschliessend alle geforderten Angaben ausfüllen.
  - $\rightarrow$  Kontotyp: Privatkunde
  - → bevorzugte Stadt: Leuggern
- 1.4. Nutzungsbedingungen sowie Datenschutzrichtlinien akzeptieren und Button "Bestätigen" anwählen. Ihre Registrierung wird somit abgeschlossen und Sie haben nun auf PrestoPark ein Kundenkonto erstellt.

#### 2. Dauerparkkarte bestellen

2.1. Auf PrestoPark mit Ihrem Kundenkonto einloggen und oben rechts Button "Parkbewilligungen beantragen" anwählen.

| Presto Park       | Parkbewilligung bezahlen                                 | Virtuelles Ticket | Parkbewilligungen beantragen |                       |             |
|-------------------|----------------------------------------------------------|-------------------|------------------------------|-----------------------|-------------|
|                   |                                                          | -                 |                              | *                     |             |
|                   |                                                          |                   |                              |                       |             |
|                   |                                                          |                   |                              |                       |             |
|                   | Status anfragen                                          | Vergang           | gene Anfragen                |                       |             |
|                   | Beantragen, Bearbeiten ode<br>Erneuern einer Bewilligung | er Erledigte Bev  | villigungen anschauen        |                       |             |
|                   | Zugang                                                   |                   |                              |                       | zurzibie    |
| Gemeinde Leuggern |                                                          |                   | Мо                           | 08 30 - 11 30   14 00 | ) - 16 30 U |

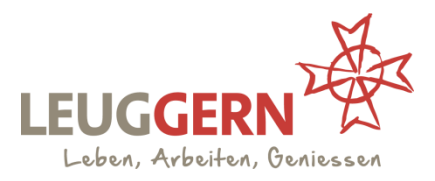

2.2. Es erscheinen folgende zwei Auswahlmöglichkeiten:

| Status anfragen                                                     | Vergangene Anfragen               |
|---------------------------------------------------------------------|-----------------------------------|
| Beantragen, Bearbeiten oder<br>Erneuern einer Bewilligung<br>Zugang | Erledigte Bewilligungen anschauen |

- → Hier bitte unter "Status anfragen" den Button "Zugang" anwählen.
- 2.3. Unter "Aktuelle Anfragen" Button "Neue Anfrage" auswählen.

|              | AKTUELLE ANI            | FRAGEN |        |  |
|--------------|-------------------------|--------|--------|--|
|              |                         |        |        |  |
|              | Fahrzaug Kastrollashild | Tur    | Davior |  |
| Neue Anfrage | rainzeug kontrollschlid | -      | -      |  |

2.4. Nun beginnen Sie damit, eine Dauerparkkarte bei der Gemeindekanzlei Leuggern anzufragen. Alle geforderten Angaben ausfüllen und gegebenenfalls korrigieren.
 → Berechtigungstyp: "Anwohner und andere Berechtigte"

(Hinweis: der Berechtigungstyp "Pendler" ist für diejenigen, die ihr Fahrzeug in Leuggern abstellen und anschliessend mit den öffentlichen Verkehrsmitteln weiterfahren).

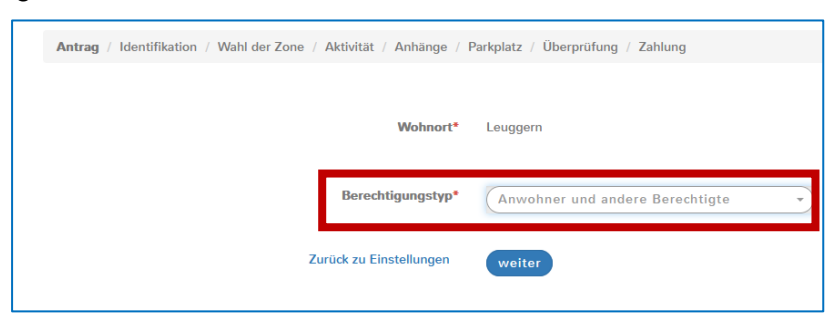

- 2.5. Alle Felder ausfüllen und anschliessend Arbeitgeberbestätigung und Fahrzeugausweis hochladen.
- 2.6. Eingaben nochmals überprüfen und mit Button "Bestätigen" akzeptieren.
- 2.7. Ihre Anfrage wird nun der Gemeindekanzlei Leuggern eingereicht. Die Verarbeitung Ihres Antrages kann einige Zeit in Anspruch nehmen.
- 2.8. Ab jetzt auf Bestätigungsmail warten (wichtig: Spam-Ordner prüfen).

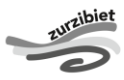

Gemeinde Leuggern

Schulweg 1 | 5316 Leuggern | Telefon 056 268 60 60 | Fax 056 268 60 50 gemeindekanzlei@leuggern.ch | www.leuggern.ch

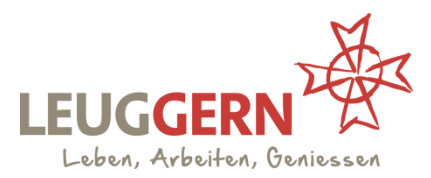

## 3. Dauerparkkarte bezahlen

- 3.1. Sobald Sie ein Bestätigungsmail erhalten haben, können Sie sich erneut auf <u>www.prestopark.com</u> mit Ihrem Kundenkonto einloggen.
- 3.2. Anschliessend Button "Parkbewilligung bezahlen" anwählen.

| Presto Park | Parkbewilligung bezahlen       | Virtuelles Ticket  | Parkbewilligungen b | eantragen |
|-------------|--------------------------------|--------------------|---------------------|-----------|
|             |                                |                    |                     | * 0       |
|             |                                |                    |                     |           |
|             |                                |                    |                     |           |
|             | Verlauf                        | Lan                | gzeitparken         |           |
|             | Verlauf der Transaktionen anze | igen Kaufe oder vo | zugang              |           |
|             |                                |                    |                     |           |

3.3. Jetzt unter "Langzeitparken" den Button "Zugang" wählen.

| Langzeitparken                     |
|------------------------------------|
| Kaufe oder verwalte ein Abonnement |
|                                    |

3.4. Anschliessend für das bereits erfasste Fahrzeug den Button "Eine Dauerparkbewilligung kaufen" anwählen.

|                                  | Kunde       | Fahrzeuge      | Stadt     | Parken      | Tarif | Startzeit und<br>Datum | Endzeit und<br>Datum | Verbleibende<br>Zeit | Entfernen |
|----------------------------------|-------------|----------------|-----------|-------------|-------|------------------------|----------------------|----------------------|-----------|
| Eine Dauerparkbewilligung kaufen |             | -              | -         | -           | -     | -                      | -                    |                      |           |
| Ihr Fa                           | hrzeug erso | heint nicht in | der Liste | e ? Sie kör | nnen  | in neues Fahrzeug ro   | egistrieren.         |                      |           |

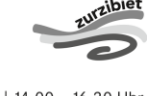

Gemeinde Leuggern Schulweg 1 | 5316 Leuggern | Telefon 056 268 60 60 | Fax 056 268 60 50 gemeindekanzlei@leuggern.ch | www.leuggern.ch

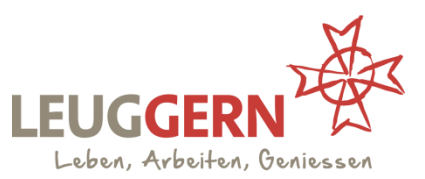

3.5. Nun können Sie auswählen, für welche Zeitdauer die Dauerparkkarte gültig sein soll (mind. 1 Monat / max. 12 Monate). Gewünschte Dauer anwählen.

| Nummernschild  |                                                                               |
|----------------|-------------------------------------------------------------------------------|
| Langzeittarif* | - 1 Mt - 2 Mt - 3 Mt - 4 Mt - 5 Mt - 6 Mt - 7 Mt - 8 Mt - 9 Mt                |
|                | - 10 Mt - 11 Mt - 12 Mt                                                       |
|                | 🔵 Gültigkeitsdauer und Startdatum auswählen 🛛 🌑 fixer Kalendermonat auswählen |
|                |                                                                               |
|                | Zurück zu Einstellungen weiter                                                |

3.6. Unter "Startdatum" können Sie angeben, ab wann die Dauerparkkarte gültig sein soll. Anschliessend Button "Weiter" anwählen.

| Nummernschild  |                                                                             |
|----------------|-----------------------------------------------------------------------------|
| Langzeittarif* | - 1 Mt - 2 Mt - 3 Mt - 4 Mt - 5 Mt - 6 Mt - 7 Mt - 8 Mt - 9 Mt              |
|                | - 10 Mt - 11 Mt - 12 Mt                                                     |
|                | 🛑 Gültigkeitsdauer und Startdatum auswählen 🜘 fixer Kalendermonat auswählen |
|                | 2 Mt                                                                        |
| Startdatum     | 01/02/2023                                                                  |
| Enddatum       | 31/08/2022 23:59                                                            |
| Betrag         | 80 CHF                                                                      |
|                | Zurück zu Einstellungen weiter                                              |

3.7. Um den Kauf durchzuführen, müssen Sie die Angaben Ihrer Kreditkarte erfassen. Dazu unter "Zahlungsmittel" den Button "Nutzen sie eine andere Bankkarte" anwählen. Es erscheinen Felder für die Eingabe von Kartendetails, diese nicht ausfüllen. Sie müssen zuerst das das Feld "Um Ihre Kreditkarte zu speichern, klicken Sie hier" anwählen.

| Zahlungsmittel* | 0       | Bereits registrierte Bankkarte                           | Update erforderlich |
|-----------------|---------|----------------------------------------------------------|---------------------|
|                 | ۲       | Nutzen sie eine andere Bankkarte                         |                     |
|                 | Um Ihre | Kreditkarte zu speichern, <mark>klicken Sie hier.</mark> |                     |
|                 | Um Ih   | re Kreditkarte zu speichern, klicken Sie hier.           | -                   |

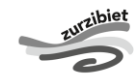

Gemeinde Leuggern

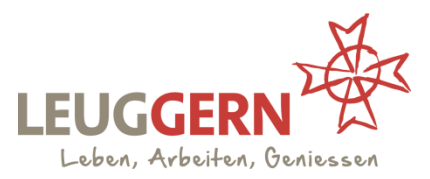

3.8. Es erscheint folgende Ansicht: Hier die Kreditkartenangaben ausfüllen und bestätigen.

| PI            | RESTOPARK ZAHLUNGSMITTEL                                        |
|---------------|-----------------------------------------------------------------|
| Kartennummer* |                                                                 |
| Ablaufdatum*  | Liste der unterstützten Karten Masteran VISA<br>MM /20 YY Code* |
| :             | Registrieren meiner Bankkarte Bestätigen                        |

3.9. Danach Button "Kaufen" anwählen.

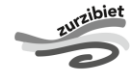

# **GEMEINDEKANZLEI**

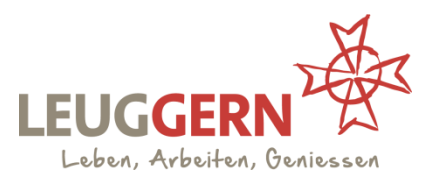

## 4. Zweites Fahrzeug hinzufügen

- 4.1. Es ist möglich, auf einer Dauerparkkarte mehrere Fahrzeuge zu hinterlegen. Wichtig ist jedoch, dass nicht mit allen Fahrzeugen gleichzeitig parkiert werden darf.
- 4.2. Um ein zweites Fahrzeug zu registrieren, müssen die Schritte 1.1. 3.7. bereits durchgeführt sein.
- 4.3. Mit dem Kundenkonto auf <u>www.prestopark.com</u> einloggen.
- 4.4. Anschliessend Button "Parkbewilligung bezahlen" anwählen.

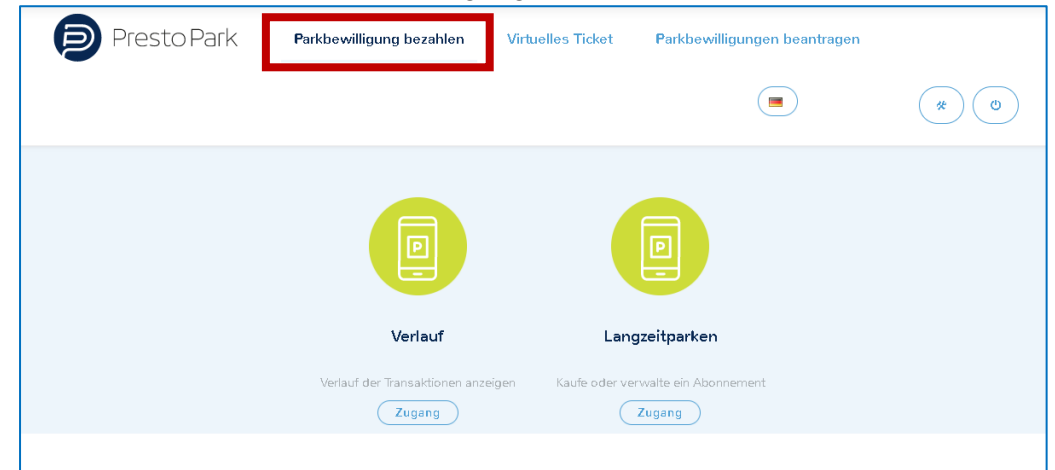

4.5. Jetzt unter "Langzeitparken" den Button "Zugang" wählen.

| Langzeitparken                     |
|------------------------------------|
| Kaufe oder verwalte ein Abonnement |
|                                    |

4.6. Anschliessend Button "ein neues Fahrzeug registrieren" anwählen.

| Suchen                          |              |                 |           |           |       |                        |                      |                      | Q         |    |
|---------------------------------|--------------|-----------------|-----------|-----------|-------|------------------------|----------------------|----------------------|-----------|----|
|                                 | Kunde        | Fahrzeuge       | Stadt     | Parken    | Tarif | Startzeit und<br>Datum | Endzeit und<br>Datum | Verbleibende<br>Zeit | Entfernen |    |
| ine Dauerparkbewilligung kaufen |              | -               | -         | -         | -     | -                      | -                    |                      |           |    |
| Ihr                             | Fahrzeug ers | cheint nicht in | der Liste | ? Sie kör | ne    | in neues Fahrzeug r    | egistrieren.         |                      |           |    |
|                                 |              |                 |           |           |       |                        |                      |                      |           | ZU |
|                                 |              |                 |           |           |       |                        |                      |                      |           |    |

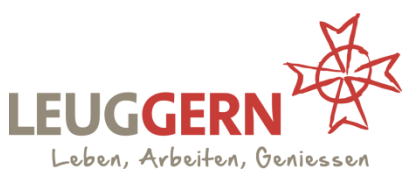

4.7. Jetzt kann das zweite Fahrzeug registriert werden. Mit Button "Valider" bestätigen.

| Ein neues Fahrzeu  | g hinzufügen. | <del>3</del> 8 |
|--------------------|---------------|----------------|
| New registration.* |               | )              |
| Fahrzeugtyp        | AG123456      |                |
|                    |               |                |
|                    | •             | Valider        |

→ Es ist auch möglich, mehr als zwei Fahrzeuge zu hinterlegen. Hierfür die Schritte unter Kapitel 4 erneut ausführen.

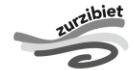

#### Gemeinde Leuggern

Schulweg 1 | 5316 Leuggern | Telefon 056 268 60 60 | Fax 056 268 60 50 gemeindekanzlei@leuggern.ch | www.leuggern.ch